Westlawn Tigers Football Club Player Registration Please follow the following instructions to register online for the club.

Login

- 1. Go to the Playfootball website: www.playfootball.com.au
- 2. Click on "Register Now"
- 3. Select the first option "Click here to proceed to the login pages"
- 4. Login using your FFA number and password:

• FFA Number: • Password:

Note – If you do not know your login and password follow the prompts to search for your login and also to verify yourself so that the password can be e-mailed to you.

Start Registration

- 6. After you log in click on "Make a Registration" or "Register Now".
- 7. Check that your contact details are correct.
- 8. Optional Make sure your photo is recent and appropriate. Registrations with in-appropriate photos will be rejected! Photos must be a passport style photo from the shoulders up with no hats or sunglasses.
- 9. Make sure the mandatory fields have been entered and click the "Proceed with Registration" button.
- 10. On the next screen, enter in the club name which is Westlawn Tigers Football Club (If you get a message saying there are no packages then click OK and check the club name.)
- 11. Select the Registration role as: "Player". (Note: If this is the first time you have registered to play football in Australia you will need to confirm whether you played in another country.)
- 12. Select the correct Registration Package that applies for your registration. Eg Under 6, Under 7, Seniors etc
- 13. Then click the "Add" button.
- 14. Click the Next button at the bottom of the screen.
- 15. Answer the Yes/No question at the top. Read and acknowledge all the Terms and Conditions then click Next.
- 16. Add the Active Kids Voucher number if appropriate
- 17. Click on "Pay Now" to pay online with a credit card (VISA or MasterCard). Or can select "manual Payment at Club (or Invoice Now)" button if you want to pay at our club registration day. Payment must be made or suitable arrangements made before a registration can be accepted.
- 17. Answer the questions on the last page and click the "Save All Answers" button.

Your registration has now been submitted. Make sure you have paid your fees and completed any necessary ID checks, etc.

Where do I go if I need help with my registration?

If you have any trouble with your registration you can use the following resources to help you.

- Call the Westlawn Tigers Football Club registrar
- Call FFA Support Centre (02) 88807983 during the hours below:

Monday - Friday:12pm - 9pm Saturday: 9am - 3pm

Sunday: 9am - 3pm